# AG – onglet saisie des votes

Assemblée générale - Onglet saisie des votes

## Préambule

Cette étape permet de saisir les votes de chacune des résolutions.

| 50ALOXECO AL<br>50BROUILL BR<br>50LAFITTE LA<br>50LATOUR LA | LOXE CORTON Denise<br>ROUILLY Alfred |                | С | 72  | 0 0 |                                        |                                          |
|-------------------------------------------------------------|--------------------------------------|----------------|---|-----|-----|----------------------------------------|------------------------------------------|
| 50BROUILL BR<br>50LAFITTE LA<br>50LATOUR LA                 | ROUILLY Alfred                       |                |   | 12  | 0 " |                                        |                                          |
| 50LAFITTE LA<br>50LATOUR LA                                 |                                      |                | С | 82  | N   | L'assemblée générale autorise l        | e syndic à ester en justice à            |
| 50LATOUR LA                                                 | AFITTE Alexis                        | Pouvoir(s)     |   | 80  |     | L'assemblée donne mandat au            | syndic pour représenter la               |
|                                                             | ATOUR                                |                |   | 146 |     | copropriété devant toutes jurio        | lictions et faire appel à tous           |
| OLEPITRE LE                                                 | EPITRE Abel                          | LAFITTE Alexis |   | 66  |     | défense des intérêts de la cop         | opriété.                                 |
| OMEURSEA ME                                                 | EURSAULT Jeannine                    |                |   | 65  |     | lutereneralationaren durateran erranda | n a farma dan an dan an dina anihin an a |
| OMORGONC MC                                                 | ORGON Charles                        |                |   | 72  |     | Options de saisie                      | Tantièmes Nombre                         |
| OPETRUSP PE                                                 | ETRUS Pierre                         |                |   | 74  |     | Saisir les OUI                         | 72 1                                     |
| OPIERREP Pie                                                | erre PROPRIETAIRE                    |                |   | 65  |     | Saisir les NON                         | 82 1                                     |
| OTRILLON TR                                                 | RILLON Bernard                       |                |   | 74  |     | Saisir les Abstentions                 | 0                                        |
|                                                             |                                      |                |   |     |     | Saisir les Non Votants                 | 0                                        |
|                                                             |                                      |                |   |     |     |                                        | Voir les absents                         |
|                                                             |                                      |                |   |     |     |                                        | O Départ en cours d'AG                   |
|                                                             |                                      |                |   |     |     |                                        | O Arrivée en cours d'AG                  |
|                                                             |                                      |                |   |     |     | Annuler les votes par                  | correspondance                           |
|                                                             |                                      |                |   |     |     | Voir le résultat                       |                                          |
|                                                             |                                      |                |   |     |     |                                        |                                          |
|                                                             |                                      |                |   |     | -   | Saisie en cours                        |                                          |
|                                                             |                                      |                |   |     |     | ➔ Créer un événement                   |                                          |

 Le principe est de sélectionner par le pop up situé en haut à droite de la fenêtre une résolution et de constater les votes de chaque copropriétaire.

#### Autorisation d'agir en justice

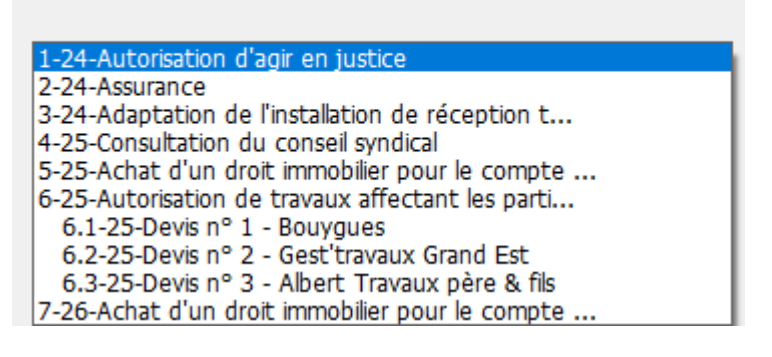

• L'accès au projet de résolution est possible à l'aide

#### des 🛛 situés en dessous.

LSC sauvegarde automatiquement toute l'AG entre chaque résolution votée.

## Chaque résolution possède un résultat

- Acceptée
- Refusée
- Sans décision possible
- Pas de vote

Dans le cas d'une résolution "non-votée" (article -1), un clic sur "voir le résultat" affecte le sigle "X" à chacun des votants et inscrit "PAS DE VOTE" en résultat.

## Saisie des votes

Possibilité de saisir les votes de deux façons

- Manuellement (via le tableau central)
- Globalement (via les boutons)

Les votes par correspondance ont été repris de la saisie des présences et ne sont (en principe) plus modifiables à ce niveau

## Sous-résolutions

Une sous-résolution doit être votée, au même titre qu'une résolution principale. Elle est cependant directement liée à une résolution, et si celle-ci est refusée, toutes les sousrésolutions le seront de fait.

De même si une résolution principale est à revoter (par exemple) en article 24, les sous-résolutions seront directement votées à l'article 24, celles à voter à l'article 25 deviennent alors SANS OBJET. Dans la liste des résolutions, les sous-résolutions sont affichées en retrait de la résolution parent

## Recalculer les votes

Le bouton permet, si besoin, de recalculer les éléments de la résolution courante.

#### **Quand l'utiliser** ?

#### + Après ajout d'une résolution ou sous-résolution

Même en cours d'AG (et en nomade !!), vous pouvez changer l'ordre du jour par ajout d'une ou plusieurs résolutions et/ou sous résolutions. Pour cela, revenez sur l'ordre du jour, procédez aux modifications puis revenez sur la saisie des votes...

ATTENTION, ne jamais faire "étape suivante" sur l'ordre du jour, au risque d'effacer les présents / absents saisis et les votes déjà effectués.

Donc, de retour sur la saisie des votes, vous sélectionnez votre nouvelle résolution et vous cliquez sur "recalculer les votes" afin que LSC affiche les copropriétaires et les tantièmes.

#### + Quand les informations à l'écran son vides ou incomplètes

Si vous constatez que les informations affichées sont erronées, ce bouton permet de vérifier l'intégrité des données présentes à l'écran et si nécessaire, les corriger;

#### Revote dans un autre article

- Une résolution à l'article 25-1 peut être revotée à l'article 24 dans le cas suivant : au moins 1/3 des voix ont exprimé un "OUI"
- Une résolution à l'article 26-1 peut être revotée à

l'article 25 dans le cas suivant : au moins 1/3 des voix ont exprimé un "OUI" représentant au moins la moitié des copropriétaires ayant voté.

Si vous êtes dans l'un de ces cas, LSC affiche automatiquement un nouveau bouton, offrant la possibilité du revote à l'article 25 ou 24…

## Saisie manuelle des votes

L'encadré située au centre de l'écran vous permet à la fois de définir le type de vote à gérer tout en suivant l'évolution des votes saisis au fur et à mesure de votre avancement.

Quatre boutons radios sont accessibles pour disponibles. Sélectionnez en un puis cliquez sur les copropriétaires concernés.

### Copropriétaires avec pouvoir

Quand un copropriétaire possède un pouvoir pour un autre copropriétaire, LSC vous le rappelle au moment de la saisie de la personne possédant le pouvoir. Une fenêtre s'ouvre

vous montrant le(s) représenté(s) afin que vous puissiez immédiatement saisir le(s) vote(s).

#### Voir les absents

Ce bouton affiche les absents dans la liste des copropriétaires concernés par la résolution.

Cela peut être utile notamment pour une arrivée en cours d'AG et voir si l'arrivant est concerné par le vote en cours …

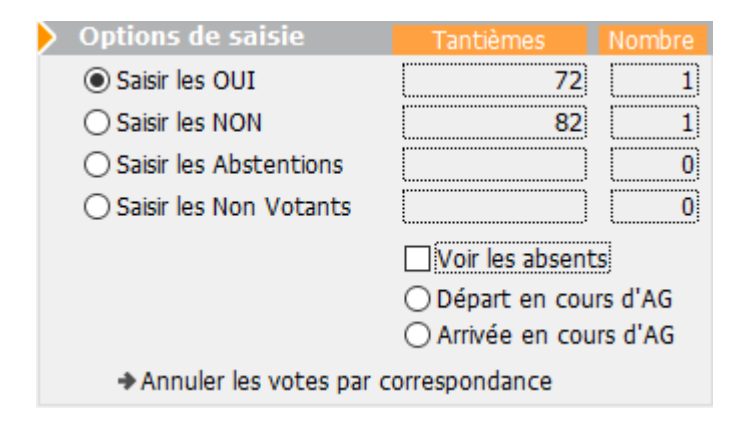

| Confirmer les | votes des mandants |   |   |                                                                                                    | × |
|---------------|--------------------|---|---|----------------------------------------------------------------------------------------------------|---|
| 450LEPITRE    | LEPITRE Abel       | 0 | ^ | <ul> <li>Saisir les Oui</li> <li>Saisir les Non</li> <li>Saisir les Abstentions</li> <li>Saisir les Non Votants</li> </ul> |   |
|               |                    |   | ~ |                                                                                                    | ~ |

| C VOTE DE LA RESOLUTION N°1 Autorisation d'agir en justice -article 24              |                     |                |   |           |      |  |  |  |  |  |  |  |  |
|-------------------------------------------------------------------------------------|---------------------|----------------|---|-----------|------|--|--|--|--|--|--|--|--|
| Ordre du jour Convocation Saisie des présences Saisie des votes Calculer le rapport |                     |                |   |           |      |  |  |  |  |  |  |  |  |
|                                                                                     |                     |                |   |           |      |  |  |  |  |  |  |  |  |
| N° de compte                                                                        | Identite            | Pouvoirs       | _ | Tantiemes | Vote |  |  |  |  |  |  |  |  |
| 450ALOXECO                                                                          | ALOXE CORTON Denise |                | С | 72        | 0 ^  |  |  |  |  |  |  |  |  |
| 450BROUILL                                                                          | BROUILLY Alfred     |                | С | 82        | N    |  |  |  |  |  |  |  |  |
| 450CLIQUOT                                                                          | CLIQUOT Mathilde    |                |   | 62        | -    |  |  |  |  |  |  |  |  |
| 450LAFITTE                                                                          | LAFITTE Alexis      | Pouvoir(s)     |   | 80        | 0    |  |  |  |  |  |  |  |  |
| 450LATOUR                                                                           | LATOUR              |                |   | 146       | 0    |  |  |  |  |  |  |  |  |
| 450LEPITRE                                                                          | LEPITRE Abel        | LAFITTE Alexis |   | 66        |      |  |  |  |  |  |  |  |  |
| 450MEURSEA                                                                          | MEURSAULT Jeannine  |                |   | 65        |      |  |  |  |  |  |  |  |  |
| 450MORGONC                                                                          | MORGON Charles      |                |   | 72        |      |  |  |  |  |  |  |  |  |
| 450PETRUSP                                                                          | PETRUS Pierre       |                |   | 74        |      |  |  |  |  |  |  |  |  |
| 450PIERREP                                                                          | Pierre PROPRIETAIRE |                |   | 65        |      |  |  |  |  |  |  |  |  |
| 450 TRILLON                                                                         | TRILLON Bernard     |                |   | 74        | _    |  |  |  |  |  |  |  |  |
| 450YQUEMC                                                                           | YQUEM Charles       |                |   | 142       | -    |  |  |  |  |  |  |  |  |

## Arrivée / départ en cours d'AG

L'arrivée et le départ en cours d'AG se gèrent quasi de la même façon. Vous cliquez sur le bouton concerné et la liste des copropriétaires (absents pour l'arrivée et présents pour le départ) est affichée.

Dans un second temps, l'heure d'arrivée / départ sera affichée. A confirmer ou à modifier si vous le traitez a posteriori.

#### Différences remarquables

Départ

Lors du départ, la question que le copropriétaire soit représenté est posée

Si vous répondez OUI, alors il faudra choisir dans la liste un autre copropriétaire ou choisir "Non copropriétaire" et saisir son nom.

Si vous répondez NON, le copropriétaire sera considéré comme définitivement parti. Il sera retiré de toutes les résolutions non encore votées.

Arrivée

Déjà, vous déterminez si l'arrivée est physique ou à distance

Puis l'arrivant peut également avoir des pouvoirs parmi les autres absents. La question est donc également posée

Quelque soit la réponse donnée, l'arrivant sera intégré à toutes les résolutions non encore votées le concernant et s'il a des pouvoirs, à toutes celles liées aux personnes qu'il représente.

| <ul> <li>Départ en cours d'AG</li> <li>Arrivée en cours d'AG</li> </ul> |             |
|-------------------------------------------------------------------------|-------------|
| ar Qui part en cours d'AG ?                                             |             |
| Q                                                                       |             |
| LAFITTE Alexis                                                          | 450LAFITTE  |
| LATOUR                                                                  | 450LATOUR   |
| MEURSAULT Jeannine                                                      | 450MEURSEA  |
| MORGON Charles                                                          | 450MORGONC  |
| PETRUS Pierre                                                           | 450PETRUSP  |
| Pierre PROPRIETAIRE                                                     | 450PIERREP  |
| TRILLON Bernard                                                         | 450 TRILLON |

| Demander                |                                            |                        |
|-------------------------|--------------------------------------------|------------------------|
| 0                       | Heure du départ ?                          |                        |
|                         | 09:50:15                                   |                        |
|                         | Annuler                                    | ОК                     |
| Confirmer               |                                            |                        |
| Le o                    | propriétaire partant se fait-il représente | er ?                   |
| O Arriv P<br>orrespon A | hysique<br>distance                        |                        |
| Confirmer               |                                            |                        |
|                         | Arrivée enregistrée. Y a-t-il              | l des pouvoirs à enreg |

## Annuler les votes par correspondance

Comme évoqué ci-avant, un vote par correspondance ne peut en principe pas être modifiée car il exprime une volonté du

copropriétaire sur laquelle vous ne pouvez revenir.

Cependant, la loi prévoit un cas où certains votes par correspondance peuvent être annulés. En effet, si une résolution, juste avant son vote, est modifiée et que cela change la nature du projet, les copropriétaires ayant voté OUI à la résolution initiale voient leur vote annulé car ils ne sont pas en capacité de changer d'avis, n'étant pas présents.

Un message de confirmation est affiché quand vous cliquez sur cette option

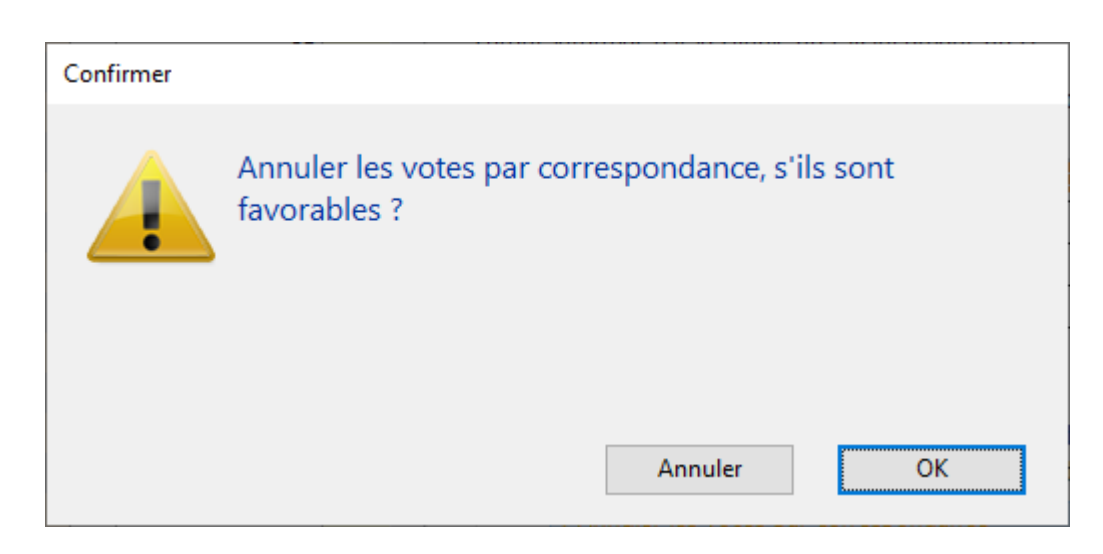

En répondant OK, le(s) copropriétaire(s) concerné(s) sera(ont)
considéré(s) comme "non votant(s)"

## Saisie globale des votes

Si, pour une résolution donnée, vous avez l'unanimité (quelque soit le sens de celle-ci), vous pouvez gagner du temps en vous servant de ses options

Ainsi, par exemple, si tous les copropriétaires sont d'accord, cliquez sur "Unanimité OUI"

## **Petite astuce**

Si une grande majorité veut aller dans le même sens, vous pouvez dans un 1er temps vous servir de l'un de ces boutons puis dans un 2ème revenir sur la saisie manuelle pour constater les quelques votes discordants.

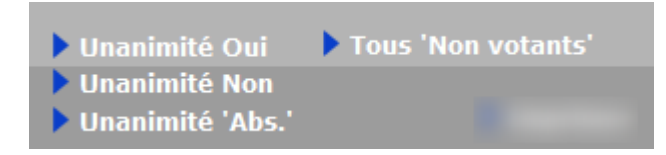

## Voir le résultat

Quand tous les votes d'une résolution ont été saisis, cette rubrique permet d'afficher le résultat en fonction de l'article de vote lié à la résolution.

Pour mémoire, vous pouvez obtenir trois résultats distincts

## Créer un événement

Accessible pour chaque résolution ou sous-résolution.

En cliquant dessus, cela crée un événement qui reprend :

- en sujet : le titre de la résolution

en zone de note : le résultat du vote, le projet de résolution

– en PJ : la PJ attachée à la résolution (ou sous-résolution)

Pour utiliser cette rubrique, vous devez définir dans les paramètres Syndic un modèle à utiliser

Accès : fichier, afficheur, préférences et administration, administration métier, syndic, configuration syndic.

Remplissez la rubrique "Modèle d'événement pour les votes"

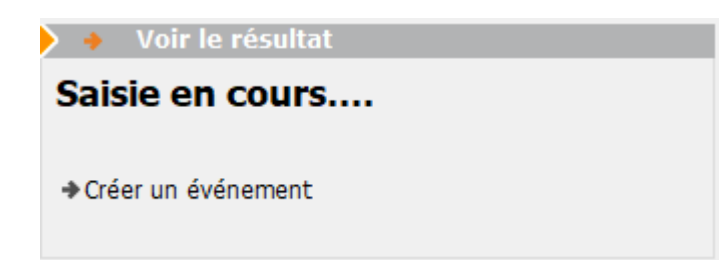

| <b>1</b> 20 L | iste Ev<br>🗸 Acti | veneme<br>ons | ent 1 / 584<br>V Aller à | > Rechercher >          | Créer > Historique | > Séparer par mode d'exp.                                                     | re 🗸 I     | Envoye | r une ( | copie 🗸 E  | xpédier <u>Aide</u>                               |
|---------------|-------------------|---------------|--------------------------|-------------------------|--------------------|-------------------------------------------------------------------------------|------------|--------|---------|------------|---------------------------------------------------|
|               | De                | A qui         | ^<br>Date / Heure        | Service / Imm / Dossier | Identité           | Modèle / Sujet                                                                | Traitement | Nb     | Ехр     | Via        | Note                                              |
|               | JLC               | JLC           | 06/07/2021<br>11:08:28   | GILBERT<br>Syndic       | SDC Gilbert        | **** Suite vote Assemblée G.<br>Achat d'un droit immobilier pour le compte de | 0          | 0      |         | En attente | PAS DE DECISION POSSIBLE<br>(Revoter à l'art. 25) |
|               |                   |               |                          |                         |                    |                                                                               |            |        |         |            |                                                   |
| ١.            |                   |               |                          |                         |                    |                                                                               |            |        |         |            |                                                   |

## ACCEPTÉE, si

- Article 24, la moitié des voix +1 des copropriétaires présents ont voté OUI
- Article 25, la moitié des voix +1 de l'ensemble des copropriétaires de la clé ont vote OUI
- Article 260 (double majorité), si 2/3 des voix de l'ensemble des copropriétaires ont voté OUI représentant au moins en nombre la moitié des copropriétaires présents
- Article 269 (unanimité), si tous les copropriétaires de la clé ont voté OUI

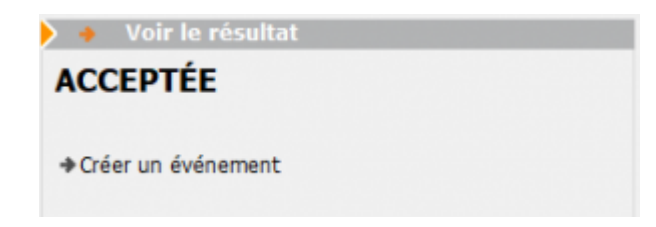

#### REFUSÉE, si

- Article 24, la moitié des voix +1 des copropriétaires présents ont voté NON
- Article 25, la moitié des voix +1 de l'ensemble des copropriétaires de la clé ont voté NON
- Article 260 (double majorité), si plus de 1/3 des voix de l'ensemble des copropriétaires ont voté NON et/ou représentant en nombre moins de la moitié des présents
- Article 269 (unanimité), si au moins un copropriétaire a voté NON

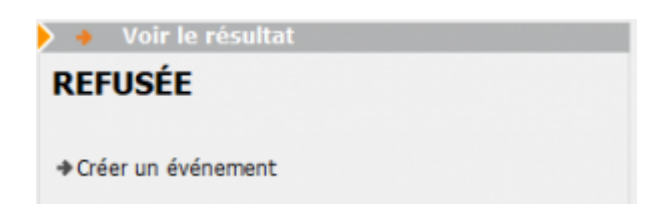

#### PAS DE DÉCISION POSSIBLE, si

 Article 24, moins de 1/2 de voix présentes a voté OUI et moins de la moitié des voix présentes a voté NON

Exemple : 1000 tantièmes sur une clé, 500 tantièmes présents ... 240 OUI 240 NON et 20 ABSTENTION

 Article 25, moins d'un tiers des voix de l'ensemble des copropriétaires de la clé ont voté NON et moins de la moitié +1 a voté NON

Exemple : 1000 tantièmes sur une clé, ... 300 OUI 480 NON et 220 ABSTENTION

 Article 260 (double majorité), si moins de la moitié des voix de l'ensemble des copropriétaires ont voté OUI et représentant en nombre moins de la moitié des copropriétaires présents

Exemple : 1000 tantièmes sur une clé, 12 copropriétaires présents. 5 votes OUI pour 496 tantièmes et 7 vote NON pour 504 tantièmes.

Article 269 (unanimité), CE CAS NE PEUT ETRE RENCONTRE..
 c'est forcément OUI ou NON

Il existe deux passerelles pour passer, dans certains cas, outre un "PAS DE DÉCISION POSSIBLE" entre

- les articles 26-1 vers 25
- les articles 25-1 vers 24

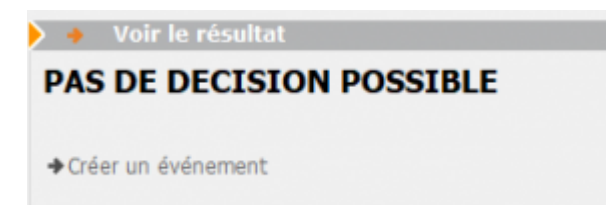

## Revote à l'article 25

Passerelle de l'article 26-1, dont les dispositions sont d'ordre public, suppose la réunion de deux conditions :

- L'assemblée générale n'a pas obtenu la majorité de l'article 26, c'est-à-dire la majorité des membres du syndicat représentant au moins les deux tiers des voix,
- Le projet a recueilli l'approbation de la moitié des copropriétaires présents, représentés ou ayant voté par correspondance, représentant le tiers des voix de tous les copropriétaires.

Si vous êtes dans ce cas, LSC précise cette possibilité dans le cadre "voir le résultat" et affiche un bouton "Voter à l'article 25".

### Bouton "Voter à l'art. 25"

Deux possibilités vous sont données :

- Avec remise à zéro des votes
- En conservant les votes

Quelque soit votre choix, la résolution initiale sera conservée puis dupliquer pour afficher une nouvelle résolution à voter sur le nouvel article

Puis, vous aurez la possibilité de saisir une conclusion à la résolution initiale

| 🕨 🔸 Voir le résultat                                                                                                    |               |
|----------------------------------------------------------------------------------------------------|---------------|
| PAS DE DECISION POSSIBLE<br>(Revoter à l'art. 25)                                                                                                    |               |
| <ul> <li>Créer un événement</li> <li>Ajouter le résultat à la résolution</li> </ul>                                                                                 |               |
| ▶ Voter à l'art. 25                                                                                                    |               |
| Voter à l'art 25<br>Avec RAZ des votes<br>En conservant les votes                                                                                                   |               |
| Conclusion à porter                                                                                                    |               |
| La résolution n'ayant pas obtenu la double majorité requise mais<br>suffisants pour revoter à l'article 25, la décision d'un revote imm<br>l'ensemble des présents. | s des votes 🔨 |

## Revote à l'article 24

Passerelle de l'article 25-1

Lorsque l'assemblée générale des copropriétaires n'a pas décidé à la majorité de l'article précédent, mais que le projet a recueilli au moins le tiers des voix de tous les copropriétaires composant le syndicat, la même assemblée peut décider à la majorité prévue à l'article 24 en procédant immédiatement à un second vote.

ATTENTION : recueillir au moins 1/3 des voix veut dire 1/3 de OUI

## Bouton "Voter à l'art. 24"

Deux possibilités vous sont données :

Avec remise à zéro des votes

• En conservant les votes

Quelque soit votre choix, la résolution initiale sera conservée puis dupliquer pour afficher une nouvelle résolution à voter sur le nouvel article

Puis, vous aurez la possibilité de saisir une conclusion à la résolution initiale

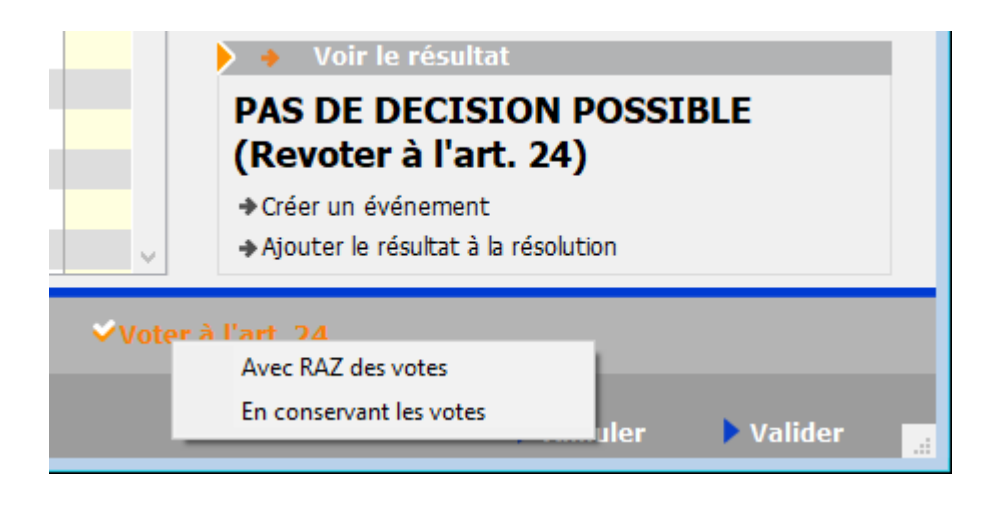

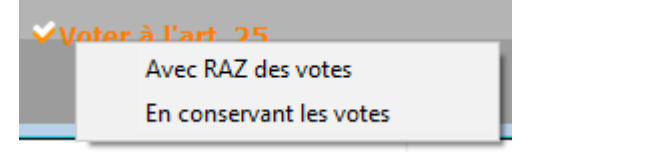

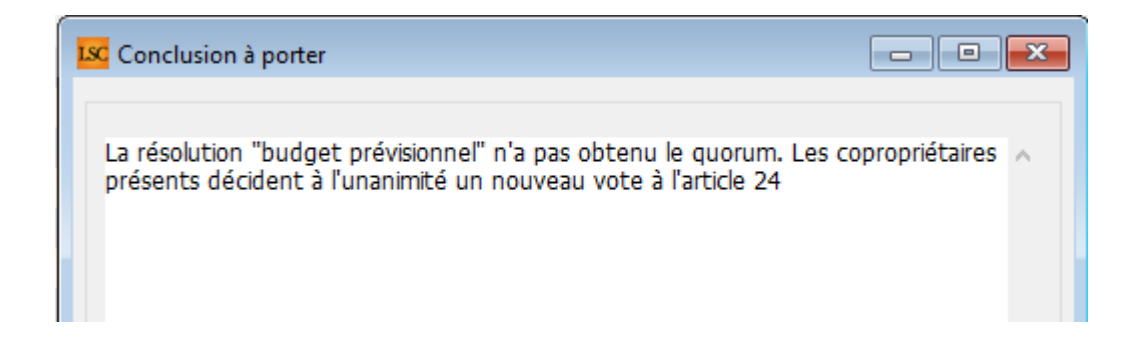

## Imprimer

Ce bouton permet l'accès à deux tableaux :

- un représentant le vote courant
- une feuille de signature du vote courant

#### ✓Imprimer

#### Imprimer

Imprimer feuille de signature

| S001 Syndicat Gilbert<br>4, rue Gilbert<br>54000 NANCY |                     | Assemblée générale<br>Le 04/09/2021 à 18:30:00 |                                                        |                                    |  |  |   |  |  |
|--------------------------------------------------------|---------------------|------------------------------------------------|--------------------------------------------------------|------------------------------------|--|--|---|--|--|
|                                                        |                     | Total                                          | Achat d'un droit<br>immobilier pour le<br>compte de la | Résultat du vote à<br>l'article 25 |  |  |   |  |  |
| 450ALOXECO                                             | ALOXE CORTON Denise |                                                | 73                                                     | 73                                 |  |  | - |  |  |
| 450BROUILL                                             | BROUILLY            |                                                | 82                                                     | 82                                 |  |  |   |  |  |
| 450CLIQUOT                                             | CLIQUOT Mathilde    |                                                | 62                                                     | 62                                 |  |  |   |  |  |
| 450LAFITTE                                             | LAFITTE Alexis      |                                                | 80                                                     | 80                                 |  |  |   |  |  |
| 450LATOUR                                              | LATOUR              |                                                | 146                                                    | 146                                |  |  |   |  |  |
| 450LEPITRE                                             | LEPITRE Abel        |                                                | 66                                                     | 66                                 |  |  |   |  |  |
| 450MEURSEA                                             | MEURSAULT Jeannine  |                                                | 65                                                     | 65                                 |  |  |   |  |  |
| 450MORGONC                                             | MORGON Charles      |                                                | 72                                                     | 72                                 |  |  |   |  |  |
| 450PETRUSP                                             | PETRUS Pierre       |                                                | 74                                                     | 74                                 |  |  |   |  |  |
| 450PIERREP                                             | Pierre PROPRIETAIRE |                                                | 65                                                     | 65                                 |  |  |   |  |  |
| 450TRILLON                                             | TRILLON             |                                                | 74                                                     | 74                                 |  |  |   |  |  |
| 450YQUEMC                                              | YQUEM CHARLES       |                                                | 142                                                    | 142                                |  |  |   |  |  |
|                                                        | Total               |                                                | 1 001                                                  | 1 001                              |  |  |   |  |  |

| S001 Syndicat Gilbert<br>4, rac Gilbert<br>54000 NANCY | Signature des votants Assemblée générale du 04/09/2021 Pa<br>Autorisation d'agir en justice DATA DES<br>Editée suivant la clé 010-CHARGES COMMUNES GENERALES, tantièmes globaux 1 000 |           |       |      |                     |                         |  |  |  |  |
|--------------------------------------------------------|----------------------------------------------------------------------------------------------------|-----------|-------|------|---------------------|-------------------------|--|--|--|--|
| Copropriétaire                                         | Lot                                                                                                    | Tantièmes | Total | Vote | Mandataire          | Emargement              |  |  |  |  |
| ALOXE CORTON Denise Mademoiselle                       | 021 Cave                                                                                                    | 5         |       |      |                     |                         |  |  |  |  |
| 'Résidence PORT GRIMAUD' / 32, rue du Septentrion      | 069 Appartement                                                                                                    | 62        |       | OUI  |                     | VOTE PAR CORRESPONDANCE |  |  |  |  |
| **450ALOXECO** 83700 ST RAPHAEL                        | 115 Cave                                                                                                    | 5         | 72    |      |                     |                         |  |  |  |  |
| BROUILLY Alfred Monsieur                               | 014 Cave                                                                                                    | 5         |       |      |                     |                         |  |  |  |  |
| 32, Rue du Septentrion                                 | 035 Cave                                                                                                    | 5         |       | NON  |                     | VOTE PAR CORRESPONDANCE |  |  |  |  |
| **450BROUILL** 83500 PORT-GRIMAUD                      | 122 Appartement                                                                                                    | 65        |       |      |                     |                         |  |  |  |  |
|                                                        | 907 Parking                                                                                                    | 7         | 82    |      |                     |                         |  |  |  |  |
| CLIQUOT Mathilde Madame                                | 142 Appartement                                                                                                    | 62        | 62    |      |                     |                         |  |  |  |  |
| 32, Rue du Septentrion                                 |                                                                                                    |           |       |      |                     |                         |  |  |  |  |
| **450CLIQUOT** 83500 PORT-GRIMAUD                      |                                                                                                    |           |       |      |                     |                         |  |  |  |  |
| LAFITTE Alexis Monsieur                                | 017 Cave                                                                                                    | 5         |       |      |                     |                         |  |  |  |  |
| 32, Rue du Septentrion / BP4705                        | 287 Appartement                                                                                                    | 61        |       |      |                     |                         |  |  |  |  |
| **450LAFITTE** 83500 PORT-GRIMAUD                      | 908 Parking                                                                                                    | 7         |       |      |                     |                         |  |  |  |  |
|                                                        | 911 Parking                                                                                                    | 7         | 80    |      |                     |                         |  |  |  |  |
| LATOUR Madame et Monsieur                              | 049 Cave                                                                                                    | 5         |       |      |                     |                         |  |  |  |  |
| 32, Rue du Septentrion                                 | 251 Appartement                                                                                                    | 62        |       |      |                     |                         |  |  |  |  |
| **450LATOUR** 83500 PORT-GRIMAUD                       | 323 Appartement                                                                                                    | 65        |       |      |                     |                         |  |  |  |  |
|                                                        | 912 Parking                                                                                                    | 7         |       |      |                     |                         |  |  |  |  |
|                                                        | 917 Parking                                                                                                    | 7         | 146   |      |                     |                         |  |  |  |  |
| LEPITRE Abel Monsieur                                  | 011/112 Appartement                                                                                                    | 66        | 66    |      | LAFITTE Alexis      |                         |  |  |  |  |
| 15, rue des Issambres / Résidence des Arcades          |                                                                                                    |           |       |      |                     |                         |  |  |  |  |
| **450LEPITRE** 83510 SAINT RAPHAEL                     |                                                                                                    |           |       |      |                     |                         |  |  |  |  |
| MEURSAULT Jeannine Madame                              | 241 Appartement                                                                                                    | 65        | 65    |      |                     |                         |  |  |  |  |
| 32, Rue du Septentrion                                 |                                                                                                    |           |       |      |                     |                         |  |  |  |  |
| **450MEURSEA** 83500 PORT-GRIMAUD                      |                                                                                                    |           |       |      |                     |                         |  |  |  |  |
| MORGON Charles Madame et Monsieur                      | 013 Cave                                                                                                    | 5         |       |      | Pierre PROPRIETAIRE |                         |  |  |  |  |
| 32, Rue du Septentrion                                 | 042 Cave                                                                                                    | 5         |       |      |                     |                         |  |  |  |  |
| **450MORGONC** 83500 PORT-GRIMAUD                      | 127 Appartement                                                                                                    | 62        | 72    |      |                     |                         |  |  |  |  |
|                                                        |                                                                                                    |           |       |      |                     |                         |  |  |  |  |

## Étape suivante

Cliquez sur ce bouton quand tous les votes ont été saisis. Dans le cas contraire, un message d'alerte (et contraignant) vous le rappellera !

Si pas de contrainte, vous arriverez sur l'onglet "Calculer le rapport", ultime étape de votre AG. <u>Accès direct à la</u> <u>documentation</u>

# Liste des masques comptables

La liste des comptables est notamment accessible à partir de la saisie comptable, via le bouton aller à présent sur la liste des journaux

# Les (nouveaux) principes de la liste de gestion

Plus d'écran de recherche préalable, vous arrivez directement sur la liste La vague a disparu, offrant plus d'espaces dans le bas de l'écran Les menus ou boutons sont tous situés en haut de l'écran

- Le picto 💙 indique un menu avec un choix multiple
- Le picto **>** indique un bouton simple

Un filtre est accessible permettant des sous-sélections en temps réel au fur et à mesure de votre frappe.

Filtre

#### Précision

Un filtre n'est pas une recherche, il ne fait qu'éliminer les fiches hors demandes. Si vous effacez les éléments du filtre, la liste originale s'affiche à nouveau. NB : n'est pas encore disponible sur toutes les listes mais sera déployé au fur et à mesure des versions 6.

## Les entêtes de colonne

**Chaque colonne peut être triée par ordre croissant** par un simple clic sur son titre ou décroissant en cliquant à nouveau sur le titre.

**L'ordre des colonnes peut être changé temporairement** via le principe du "Drag and Drop" (glisser – déposer). Cela peut faciliter votre lecture…

# Les menus (ou boutons) communs à toutes les listes de gestion

## Le menu Actions

Jusqu'à 6 rubriques peuvent être communes aux listes… Elles ne sont visibles qu'en fonction du contexte

## **Ouvrir dans une application**

Tous les éléments affichés dans une liste de gestion peuvent être ouverts sur le logiciel de votre choix, à condition qu'il puisse lire un export de fiches. Il est donc conseillé de choisir un tableur (Excel ou Open office par exemples).

Consultez l'article sur les préférences

## Imprimer

Toutes les commandes d'impression agissent sur la sélection courante c'est à dire les fiches noircies et les fiches seront triées en fonction des préférences de l'utilisateur. A défaut de sélection, toutes les fiches présentes à l'écran seront imprimées et l'ordre d'affichage de l'écran est respecté. Cette commande permet d'imprimer la liste de trois façons différentes.

## Fiches

Chaque fiche sélectionnée est imprimée avec toutes ses caractéristiques en pleine page. Présentation verticale, une page par fiche.

## Liste

Les fiches sélectionnées sont imprimées sous forme d'une liste. Présentation horizontale.

## Plus...

Cette commande ouvre un puissant logiciel intégré permettant de créer des états, des étiquettes ou des graphes personnels

## Sélection

Ce menu offre plusieurs options permettant de stocker des listes pour les ré-afficher par la suite. Interrogez notre service assistance si vous désirez ne savoir plus sur ce sujet.

## Trier

Donne accès à un éditeur de tri permettant des tris mono ou multi-critères, notamment quand vous désirez faire un tri d'informations qui ne sont pas indiquées dans les colonnes de la liste de gestion (tri par date de création des tiers, par exemple)

## Supprimer

La commande Supprimer permet la suppression définitive d'une

ou plusieurs fiches sélectionnées (noircies) au travers d'une boîte de dialogue.

Cette suppression ne sera effective qu'après validation du mot de passe. La suppression n'est possible que si les contraintes de suppression le permettent.

## Rechercher

Cf. aide liée aux recherches sur les listes de gestion : <u>accès</u> <u>à l'aide</u>

## Créer… un modèle de masque

Ne permet pas de créer un masque mais … un modèle de masque

#### Principes de fonctionnement

Vous pouvez créer des modèles de masques de saisies et les appliquer à plusieurs entités comptables.

| LSC Création Mas | queComptable |                  |              |          |               |        |       |          | • <b>x</b> |
|------------------|--------------|------------------|--------------|----------|---------------|--------|-------|----------|------------|
| Masque Prog      | rammation    |                  |              |          |               |        |       |          | ,          |
| Masque           |              | _                |              |          |               |        |       |          |            |
| Entité           | N/C          | Modèle de masque |              | Journal  |               |        |       |          |            |
| Nom du ma        | sque         |                  |              | Journal  | pour réglt au | to     |       |          |            |
| Libellé par dé   | éfaut        |                  |              | Racine p | oar défaut    |        |       |          |            |
| Exemple          | de saisie    |                  |              |          |               |        |       |          |            |
|                  |              |                  |              |          |               |        |       |          | _          |
| Ligne            | Libelle      | Compte           | Libelle Comp | te       | Débit         | Crédit | Fisca | Analytiq |            |
|                  |              |                  |              |          |               |        |       |          |            |
|                  |              |                  |              |          |               |        |       |          |            |
|                  |              | Total du masque  |              |          |               |        |       |          |            |
|                  |              | rotar du masque  |              |          |               |        |       |          |            |
|                  |              |                  |              |          |               |        |       |          |            |
|                  |              |                  |              |          |               |        |       |          |            |
|                  |              |                  |              |          |               |        |       |          |            |
| # 0              |              |                  |              |          |               | Annuk  | ar 🕨  | /alidor  |            |
|                  |              |                  |              |          |               | Amiui  |       | runuei   |            |

Vous créez votre masque de façon classique, à deux exceptions

près :

- Il n'est pas affecté à une entité.
- Les comptes que vous choisissez sont ceux du plan comptable de base.

A l'issue, vous validez et vous verrez votre nouveau masque sur la liste de gestion.

## Appliquer

En sélectionnant un modèle de masque, le bouton « appliquer » s'affiche et vous permet de reproduire ce masque sur une ou plusieurs entités (seules celles liées au module courant sont affichées).

Faites tout traiter ou traiter sélection pour lancer le traitement.

Le fonctionnement à ce niveau est identique au bouton « appliquer » de la liste de gestion du plan comptable de base.

# Masques de saisie

L'option définir les masques présente un dialogue permettant de manipuler les masques existants ou de créer de nouveaux masques. Il est un puissant outil d'automatisation comptable....

| LSC Masques de saisie |  |
|-----------------------|--|
| Masques existants     |  |
| Ajouter               |  |

## Préambule

Un masque de saisie est associé à un journal et à une entité. Le masque permet d'enregistrer des « modèles de pièces comptables » utilisés de manière répétitive. Il peut être utilisé ponctuellement en saisie comptable (seuls les masques associés à l'entité courante sont accessibles) ou alors programmés à une échéance précise.

Des modèles de masques peuvent être crées puis affectés à différentes entités…

## Les boutons

Présents dans la vague (Ajouter, Supprimer, Modifier, Imprimer et Dupliquer), ils permettent des actions sur le masque sélectionné via le menu déroulant

## **Bouton Ajouter**

La création d'un nouveau masque se fait via ce bouton. Une fois actionné, l'écran suivant est obtenu :

De façon générale, un masque possède un nom et, est constitué d'un ensemble de lignes qui permettent de mémoriser la structure d'un bloc d'écritures comptables.

#### **Cadre Masque**

Il s'agit du contexte du masque.

| 🕨 Masque           |      |                  |                         |    |        |
|--------------------|------|------------------|-------------------------|----|--------|
| Entité             | S001 | Syndicat Gilbert | Journal                 | AC | Achats |
| Nom du masque      |      |                  | Journal pour régit auto |    |        |
| Libellé par défaut |      |                  | Racine par défaut       |    |        |

<u>L'entité</u> et le <u>journal</u> sont des indications reprises de l'écran de saisie comptable précédent et ne peuvent pas être modifiées.

Le <u>Nom du masque</u> doit être saisi par l'utilisateur et permet de l'identifier dans les différents écrans d'utilisation.

L'<u>Immeuble</u> (présent qu'à partir des modules Gérance et Saisonnier) sera repris sur chaque ligne du masque.

Si un immeuble est indiqué, les lignes liées à un compte propriétaire devront faire mention d'un code fiscalité.

 Si l'immeuble est modifié à postériori, les lignes propriétaires sont remises à 0 ainsi que les clés de répartition. Il faudra les ressaisir le cas échéant.

Le <u>libellé par défaut</u> sera repris par Lsc lors de l'utilisation du masque.

Les mentions :

— #d dans le libellé sera remplacé par la date de l'écriture, #m par le mois de l'écriture, #t par le trimestre, #s par le semestre, #a par l'année

(EX : Facture EDF #m permettra d'obtenir le libellé Facture EDF Janvier 201x)

Le Journal pour règlement auto (nouveauté V6.0.1)

Champ permettant de renseigner le journal à utiliser pour le paiement automatisé

| Masque       Programmation         Masque       GO01       Gérance       Iournal       AC       ACHAT         Nom du masque       tests regiement auto       Iournal pour régit auto       BQ       BANQUE         Libellé par défaut       facture #m       Immeuble       Racine par défaut       Racine par défaut         Exemple de saisie       Iligne       Libelle       Compte       Libelle Compte       Débit       Crédit       Fisca       Analytique       Clé répartitic       Immeuble         10       401RENOVE       RENOVE 3D       0       100       Immeuble       Immeuble         20       412R       R       Henri       100       0       Immeuble       Immeuble         Total du masque       100,00       100,00       100,00       Immeuble       Immeuble       Immeuble       Immeuble         10       401RENOVE       RENOVE 3D       0       100       Immeuble       Immeuble       Immeuble       Immeuble         10       401RENOVE       RENOVE 3D       0       100,00       Immeuble       Immeuble       Immeuble       Immeuble       Immeuble       Immeuble       Immeuble       Immeuble       Immeuble       Immeuble       Immeuble       Immeuble <t< th=""><th>LSC Modificatio</th><th>n MasqueComptable -</th><th>1/1</th><th></th><th></th><th></th><th></th><th></th><th></th><th>• •</th></t<>                                                                                                    | LSC Modificatio | n MasqueComptable - | 1/1          |                 |            |               |       |            |                | • • |
|----------------------------------------------------------------------------------------------------|-----------------|---------------------|--------------|-----------------|------------|---------------|-------|------------|----------------|-----|
| Masque       Gooi Gérance       Iournal AC ACHAT         Non du masque       tests reglement auto       Dournal pour régit auto BQ BANQUE         Libellé par défaut       facture #m       Immeuble         Racine par défaut       facture #m       Immeuble         Racine par défaut       tauto to the sense       Immeuble         Libelle       Compte       Libelle Compte       Débit       Crédit       Fisca       Analytique       Clé répartitic       Immeuble         10       401RENOVE       RENOVE 3D       0       100       0       Immeuble         20       412R       R       Henri       100       0       Immeuble         Total du masque       100,00       100,00       100,00       Validor                                                                                                    | Masque Pro      | grammation          |              |                 | <br>       |               |       |            |                |     |
| Masque         Entité       GO01       Gérance         Nom du masque       tests reglement auto       Journal pour régit auto BQ       BANQUE         Libellé par défaut       facture #m       Immeuble       Racine par défaut         Exemple de saisie       Immeuble       Racine par défaut       Crédit       Fisca       Analytique       Clé répartitic         10       401RENOVE       RENOVE 3D       0       100       0       Immeuble         20       412R       R       Henri       100       0       Immeuble       Immeuble         Total du masque       100,00       100,00       100,00       100,00       Immeuble                                                                                                    |                 |                     |              |                 |            |               |       |            |                |     |
| Entité       GO01       Gérance       Journal       AC       ACHAT         Nom du masque       tests reglement auto       Journal pour régit auto BQ       BANQUE         Libellé par défaut       facture #m       Immeuble       Racine par défaut         Exemple de saisie       Immeuble       Racine par défaut       Immeuble         Ligne       Libelle       Compte       Libelle Compte       Débit       Crédit       Fisca       Analytique       Clé répartitic       Immeuble         10       401RENOVE       RENOVE 3D       0       100       0       Immeuble         20       412R       R       Henri       100       0       Immeuble         Total du masque       100,00       100,00       100,00       Valider                                                                                                    | Masque          | 2                   |              |                 |            |               |       |            |                |     |
| Nom du masque       tests reglement auto         Libellé par défaut       facture #m         Exemple de saisie         Ligne       Libelle         Omnte       Débit         Crédit       Fisca         Analytique       Clé répartitic         Image       10         20       412R         R       Henri         100,00       100,00                                                                                                    | Entité          | G001                | Gérance      | all and here    | Journal    |               | AC    | ACHAT      | <b></b>        |     |
| Libellé par défaut       facture #m       Immeuble<br>Racine par défaut         Exemple de saisie         Ligne       Libelle       Compte       Libelle Compte       Débit       Crédit       Fisca       Analytique       Clé répartitic         10       401RENOVE       RENOVE 3D       0       100       100       100       100       100       100       100       100       100       100       100       100       100       100       100       100       100       100       100       100       100       100       100       100       100       100       100       100       100       100       100       100       100       100       100       100       100       100       100       100       100       100       100       100       100       100       100       100       100       100       100       100       100       100       100       100       100       100       100       100       100       100       100       100       100       100       100       100       100       100       100       100       100       100       100       100       100       100       100       100       10                                                                                                    | Nom du m        | lasque tests reg    | jlement auto |                 | Journal po | ur régit auto | BQ    | BANQU      | JE             |     |
| Exemple de saisie         Ligne       Libelle       Compte       Libelle Compte       Débit       Crédit       Fisca       Analytique       Clé répartitic         10       401RENOVE       RENOVE 3D       0       100       100       100       100       100       100       100       100       100       100       100       100       100       100       100       100       100       100       100       100       100       100       100       100       100       100       100       100       100       100       100       100       100       100       100       100       100       100       100       100       100       100       100       100       100       100       100       100       100       100       100       100       100       100       100       100       100       100       100       100       100       100       100       100       100       100       100       100       100       100       100       100       100       100       100       100       100       100       100       100       100       100       100       100       100       100       100                                                                                                    | Libellé par (   | défaut facture a    | #m           |                 | Immeuble   |               |       |            |                |     |
| Exemple de saisie         Ligne       Libelle       Compte       Libelle Compte       Débit       Crédit       Fisca       Analytique       Clé répartitic         10       401RENOVE       RENOVE 3D       0       100       100       100       100       100       100       100       100       100       100       100       100       100       100       100       100       100       100       100       100       100       100       100       100       100       100       100       100       100       100       100       100       100       100       100       100       100       100       100       100       100       100       100       100       100       100       100       100       100       100       100       100       100       100       100       100       100       100       100       100       100       100       100       100       100       100       100       100       100       100       100       100       100       100       100       100       100       100       100       100       100       100       100       100       100       100       100                                                                                                    |                 |                     |              |                 | Racine par | défaut        |       |            |                |     |
| Ligne       Libelle       Compte       Libelle Compte       Débit       Crédit       Fisca       Analytique       Clé répartitic         10       401RENOVE       RENOVE 3D       0       100       0       100       100       100       100       100       100       100       100       100       100       100       100       100       100       100       100       100       100       100       100       100       100       100       100       100       100       100       100       100       100       100       100       100       100       100       100       100       100       100       100       100       100       100       100       100       100       100       100       100       100       100       100       100       100       100       100       100       100       100       100       100       100       100       100       100       100       100       100       100       100       100       100       100       100       100       100       100       100       100       100       100       100       100       100       100       100       100       100 <th>🕨 Exempl</th> <th>e de saisie</th> <th></th> <th></th> <th></th> <th></th> <th></th> <th></th> <th></th> <th></th>                                                                                                    | 🕨 Exempl        | e de saisie         |              |                 |            |               |       |            |                |     |
| Ligne       Libelle       Compte       Libelle Compte       Débit       Crédit       Fisca       Analytique       Clé répartitic         10       401RENOVE       RENOVE 3D       0       100       0       100       100       100       100       100       100       100       100       100       100       100       100       100       100       100       100       100       100       100       100       100       100       100       100       100       100       100       100       100       100       100       100       100       100       100       100       100       100       100       100       100       100       100       100       100       100       100       100       100       100       100       100       100       100       100       100       100       100       100       100       100       100       100       100       100       100       100       100       100       100       100       100       100       100       100       100       100       100       100       100       100       100       100       100       100       100       100       100 <td></td> <td></td> <td></td> <td></td> <td></td> <td></td> <td></td> <td></td> <td></td> <td></td>                                                                                                    |                 |                     |              |                 |            |               |       |            |                |     |
| 10         401RENOVE         RENOVE 3D         0         100           20         412R         R         Henri         100         0         Image: Constraint of the second second secon | Ligne           | Libelle             | Compte       | Libelle Compte  | Débit      | Crédit        | Fisca | Analytique | Clé répartitic |     |
| 20     412R     R     Henri     100     0       Total du masque       100,00                                                                                                    | 10              |                     | 401RENOVE    | RENOVE 3D       | 0          | 100           |       |            |                |     |
| Total du masque 100,00 100,00                                                                                                    | 20              |                     | 412R         | R Henri         | 100        | 0             |       |            |                |     |
| Total du masque 100,00 100,00                                                                                                    |                 |                     |              |                 |            |               |       |            |                |     |
|                                                                                                    |                 |                     |              | Total du masque | 100,00     | 100,00        |       |            |                |     |
|                                                                                                    |                 |                     |              |                 |            |               |       |            |                |     |
|                                                                                                    |                 |                     |              |                 |            |               |       |            |                |     |
|                                                                                                    |                 |                     |              |                 |            |               |       |            |                |     |
|                                                                                                    | <b># 0</b>      |                     |              |                 |            |               | 🕨 An  | nuler      | <b>Valider</b> |     |

Si ce champ est valorisé, alors le paiement sera proposé automatiquement après la saisie de la facture via le masque.

| Bour le réglement        |            | - • •     |
|--------------------------|------------|-----------|
| Date de comptabilisation | 28/12/2018 |           |
|                          |            |           |
|                          | Annuler    | Valider 🔒 |

Si vous passez par l'option "masques programmés", la date de paiement sera proposée dans une nouvelle colonne "date de règlement".

| LSC | Traiter le           | es masques p | programmés          |                   |        |    |          |                    |                |
|-----|----------------------|--------------|---------------------|-------------------|--------|----|----------|--------------------|----------------|
|     | 🗷 Code               | entité       | S001                | Syndicat G        | ilbert |    |          |                    |                |
|     | R                    | echercher le | es masques à échéai | nce au 02/01/2019 | )      |    |          |                    |                |
|     |                      |              | portant sur le j    | journal AC        |        |    |          |                    |                |
|     |                      |              |                     |                   |        |    | Nb       | ) réponses         | 2              |
|     | Journal              | Immeuble     | Masque              | Libellé défaut    | Pièce  | PJ | Montant  | Prochaine échéance | Date réglement |
|     | AC                   | GILBERT      | Salaire Concierge   | Salaire #m Josep  |        |    | 1 800,00 | 01/01/19           | Sans règlement |
|     | AC                   | GILBERT      | Ascenseur           | Facture OTIS #d   |        |    | 255,00   | 02/01/19           | 02/01/2019     |
| L   |                      |              |                     |                   |        |    |          |                    | · · · · · ·    |
|     |                      |              |                     |                   |        |    |          |                    |                |
|     |                      |              |                     |                   |        |    |          |                    |                |
|     | Traiter la sélection |              |                     |                   |        |    |          |                    |                |
|     |                      |              |                     |                   |        |    |          | - Haite            |                |

Si le masque n'est pas lié à un journal pour règlement automatique, la notion "sans règlement" est affiché. Sinon, la date du jour est proposée, elle est modifiable.

La <u>Racine par défaut</u> : permet d'indiquer une racine de compte par défaut. Ceci n'est à utiliser que pour des masques non programmés. Le but est de créer des masques qui peuvent être utilisés avec plusieurs comptes de la même classe ou sousclasse (cf. paragraphe : Quelques Exemples)

### Cadre Exemple de saisie

Ce cadre permet de définir le masque

| Exemple | de saisie |                |                          |        |        |       |            |   |   |
|---------|-----------|----------------|--------------------------|--------|--------|-------|------------|---|---|
| Ligne   | Libelle   | Compte         | Libelle Compte           | Débit  | Crédit | Fisca | Analytique |   |   |
| 10      |           | 401OTIS        | OTIS                     | 0      | 255    |       |            | * | Ŀ |
| 20      |           | 613000         | Locations mobilières     | 125    | 0      | S0000 |            |   |   |
| 30      |           | 614001         | Contrat maintenance asce | 130    | 0      | S100T |            | - |   |
|         |           | Total du masqu | e                        | 255,00 | 255,00 | 1     | 1          |   | 1 |

Chaque ligne peut faire référence ou non à un compte. Si le compte n'est pas renseigné, il sera demandé lors de l'utilisation du masque en saisie. Chaque ligne contient un montant au débit ou au crédit. L'ensemble des lignes doit être équilibré (total débit = total crédit). Le montant indiqué pourra être modifié directement en saisie, LSC utilise alors les montants définis comme des rapports de répartition entre les différentes lignes du bloc.

- L'ajout d'une ligne se fait à l'aide du bouton placé en haut à droite du tableau
- La suppression se fait par le bouton qui apparaît si une ligne est sélectionnée.

Les 8 colonnes qui composent le masque...

- N° de ligne : permet d'ordonner les écritures qui vont être saisie à l'aide du masque. L'ordre des lignes correspond à l'ordre de création des écritures. La dernière ligne du masque correspond à l'écriture de contrepartie (et d'équilibrage) du bloc comptable.
- Compte : permet de renseigner le compte, l'indication de ce dernier peut se faire via son numéro (1<sup>ere</sup> partie de la colonne) ou par son libellé (seconde partie de la colonne).
- Débit : permet d'indiquer le montant duquel le compte sera débité.
- Crédit : permet d'indiquer le montant duquel le compte sera crédité.
- Figé : cette option permet de figer la ligne courante.
   Si elle est cochée, le montant de l'écriture sera toujours celui indiqué sur la ligne. Le solde du montant saisi en comptabilité sera réparti au prorata des montants des autres lignes.

NOTA : Si le masque comporte 2 lignes, il faut figer les deux lignes.

 Code Fiscalité : permet d'indiquer le code fiscalité auquel sera attachée l'écriture. Cette une indication obligatoire pour les comptes propriétaires si un immeuble est indiqué dans le cadre masque.

NOTA : dans le module Syndic, si le compte choisi est un compte 450, seuls 4 codes fiscalités sont autorisés

- Analytique : permet d'indiquer le compte analytique auquel sera attachée l'écriture.
- Clé de répartition (Gérance uniquement) : permet d'indiquer la clé auquel l'écriture sera attachée. L'indication d'une clé de répartition sans avoir indiqué de code fiscalité ne permettra pas au logiciel de connaître la part récupérable de l'écriture au moment de la répartition des charges.

## Quelques exemples de masques

#### Exemples en Comptabilité générale :

Le masque suivant permet de saisir un montant facturé par EDF et d'en automatiser la ventilation en montant HT sur un compte de charges et pour le montant de la TVA sur un compte de TVA déductible :

| Compte | Débit | Crédit | Figé |
|--------|-------|--------|------|
| 401EDF |       | 1196   |      |
| 600000 | 1000  |        |      |
| 445610 | 196   |        |      |

Lors de l'utilisation d'un tel masque, le montant TTC de la facture saisi sera automatiquement reparti entre le compte de charge et le compte de TVA suivant les proportions indiquées ci-dessus.

Il est possible de créer le même masque utilisable pour tous les comptes fournisseurs en mentionnant la Racine par défaut à 401 et renseignant l'exemple de saisie comme indiqué cidessous :

| Compte | Débit | Crédit | Figé |
|--------|-------|--------|------|
|        |       | 1196   |      |
| 600000 | 1000  |        |      |

| 445610 | 196 |  |  |
|--------|-----|--|--|
|--------|-----|--|--|

#### Exemple en Comptabilité Syndic :

Le masque suivant permet d'éclater un montant facturé par la compagnie des eaux et d'en automatiser la ventilation sur différentes clés de répartition :

| Compte                          | Débit | Crédit | Figé |
|---------------------------------|-------|--------|------|
| 401EAU                          |       | 1050   |      |
| 600000 (charges<br>générales)   | 200   |        |      |
| 601000 (charges<br>eau froide)  | 300   |        |      |
| 603000 ( Ch.<br>loc. compteurs) | 50    |        | Х    |
| 602000 (charges<br>eau chaude)  | 500   |        |      |

Lors de la saisie d'une facture de 1230 cette dernière sera répartie pour 50 sur le compte 603000 (la ligne étant figée) puis réparties ensuite suivant les proportions indiquées cidessus ; 236 sur le compte 600000, 354 sur le compte 601000 et 590 sur le compte 602000.

#### **Onglet programmation**

Permet l'utilisation semi-automatique des masques pour une fréquence et une durée déterminées.

| K Modification MasqueComptable - 1/1 |               |                                                                                                    |         |           |  |  |  |
|--------------------------------------|---------------|----------------------------------------------------------------------------------------------------|---------|-----------|--|--|--|
| Masque Programmation                 |               |                                                                                                    |         |           |  |  |  |
|                                      |               |                                                                                                    |         |           |  |  |  |
| Programmation                        |               |                                                                                                    |         |           |  |  |  |
| Nombre d'échéances                   |               | 24                                                                                                    | fois    |           |  |  |  |
| Fréquence                            | 🔘 Journalière | Bimestrielle     Bimestrielle     Bimestrielle |         |           |  |  |  |
|                                      | Hebdomadaire  | Trimestrielle                                                                                                    |         |           |  |  |  |
|                                      | 🔘 Bimensuelle | Semestrielle                                                                                                    |         |           |  |  |  |
|                                      | Mensuelle     | Annuelle                                                                                                    | © 2 ans | © 5 ans   |  |  |  |
| Prochaine échéance                   | 15/02/2019    | 🔽 Fin de mois                                                                                                    |         |           |  |  |  |
|                                      |               |                                                                                                    |         |           |  |  |  |
|                                      |               |                                                                                                    |         |           |  |  |  |
|                                      |               |                                                                                                    |         |           |  |  |  |
|                                      |               |                                                                                                    |         |           |  |  |  |
| <b># 0</b>                           |               |                                                                                                    | Annuler | 🕨 Valider |  |  |  |

Le Nombre d'échéance : permet d'indiquer le nombre de répétition du masque

• O signifiant que le masque est permanent).

La fréquence peut être sélectionnée parmi 10 options. :

- Journalière,
- Hebdomadaire,
- Bimensuelle,
- Mensuelle,
- Bimestrielle,
- Trimestrielle,
- Semestrielle,
- Annuelle,
- ∎2 ans,
- ∎5 ans

**Prochaine Echéance** : permet d'indiquer la prochaine date d'échéance du masque. Dés que ce critère est renseigné, le

masque est considéré comme programmé .

**Fin de mois** : en cochant cette case, vous forcez la date d'écriture au dernier jour du mois

## Exploitation des masques comptables

## En saisie comptable

Pour utiliser un masque en saisie comptable, il suffit de déployer le menu déroulant présent à droite du mot Compte :

| 🚾 Saisie comptable AC Syndic   |                  |                 |  |  |  |  |
|--------------------------------|------------------|-----------------|--|--|--|--|
| Code entité 💌 SOO1 5           | Syndicat Gilbert | Date 31/12/2015 |  |  |  |  |
| Compte 💌                       |                  | Solde           |  |  |  |  |
| Immeuble Ascenseur             | Code gestion     |                 |  |  |  |  |
| Pièce Assurance                | Libellé          |                 |  |  |  |  |
| Banque<br>Facture d'eau        |                  |                 |  |  |  |  |
| Fiscalité Facture Fioul        |                  |                 |  |  |  |  |
| Analytique Impôts              |                  |                 |  |  |  |  |
| Communic: Nettoyage<br>Portail |                  |                 |  |  |  |  |
| Préparation AG                 |                  |                 |  |  |  |  |
| Entité Salaire Concierge       | Compte Traceur   | Libellé         |  |  |  |  |
| Tenue de compte                |                  |                 |  |  |  |  |

Autre possibilité de choisir un masque : Mettre la lettre « M » dans la rubrique compte puis tabuler pour afficher la liste des masques disponibles.

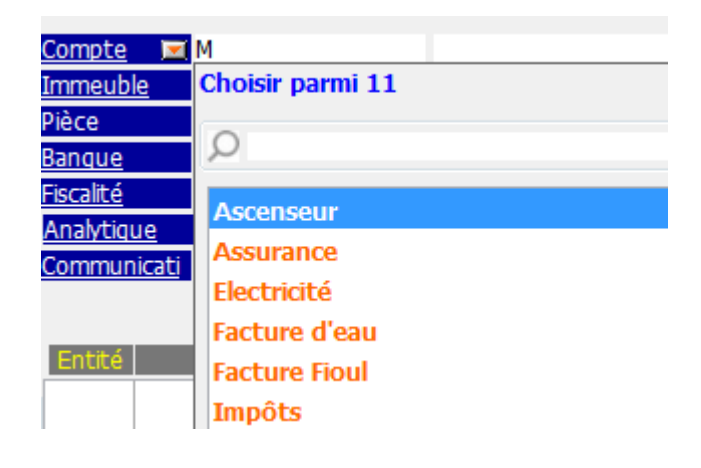

Une fois le masque sélectionné, l'écran suivant est présenté :

| 🚾 Saisie par masque          |               |                      |                 |               |                      |
|------------------------------|---------------|----------------------|-----------------|---------------|----------------------|
| Code entité S001             | Syndicat Gilb | bert                 | Date 31/12/2015 | 2015-12       |                      |
| Compte 4010TIS               |               |                      | Solde           | Date échéance | 00/00/0000<br>Cródit |
| Pièce                        | Libe          | ellé Facture OTIS #d |                 | Debic         | 255,00               |
| <u>Banque</u><br>Communicati |               |                      |                 |               |                      |
| communicat                   | _             |                      |                 |               |                      |
|                              |               |                      |                 |               |                      |
|                              |               | Pièces               | comptables      | Annuler       | Valider              |

- Si toutes les lignes du masque sont figées, seules les rubriques Date, Pièce, Libellé et Banque sont saisissables ; le compte et le montant seront ceux définis dans les lignes du masque.
- Si au moins une ligne n'est pas figée, il est possible de saisir le montant.
- Si une ligne du masque ne fait référence à aucun compte, il est nécessaire de saisir le compte à mouvementer.
- La rubrique "pièces comptables" vous permet de lier une facture ou tout document PDF à votre masque.

La validation créera le bloc d'écritures comptables (+ le bloc de règlement si votre masque est paramétré pour l'automatiser)

## Via les masques programmés

A partir de la liste des journaux, le bouton Masques programmés

| 🔽 Liste Journal - 20/29                                                   |                                        |                      |                                                |  |  |  |  |
|---------------------------------------------------------------------------|----------------------------------------|----------------------|------------------------------------------------|--|--|--|--|
| Journal                                                                   | Désignation                            | Туре                 | Compte de centralisation 🔺                     |  |  |  |  |
| AC                                                                        | Achats                                 | Achat                | =                                              |  |  |  |  |
| AF                                                                        | Appels de fonds op. courantes          | Appel de fonds       | 701000 Prov sur opérations cour                |  |  |  |  |
| ATX                                                                       | Avances travaux art. 18.6              | Standard             | 103200 Avance Travaux art 18.6                 |  |  |  |  |
| AVD                                                                       | Avances diverses                       | Répartition spéciale | 103300 Avances diverses                        |  |  |  |  |
| <ul> <li>Imprimer</li> <li>Fiches</li> <li>Liste</li> <li>Plus</li> </ul> | ▶ Aller à<br>▶ Supprimer<br>▶ Chercher | ues programmés       | <ul><li>▶ Sélection</li><li>▶ Fermer</li></ul> |  |  |  |  |
|                                                                           |                                        |                      |                                                |  |  |  |  |

permet d'accéder à la liste des masques arrivés à échéance à la date indiquée et pour les journaux sélectionnés.

| LSC           | 🔀 Traiter les masques programmés                               |          |                   |            |                  |  |       |    |          |                    |                |   |
|---------------|----------------------------------------------------------------|----------|-------------------|------------|------------------|--|-------|----|----------|--------------------|----------------|---|
|               | 🗷 Code                                                         | entité   | <b>S001</b>       |            | Syndicat Gilbert |  |       |    |          |                    |                |   |
|               | Rechercher les masques à échéance au<br>portant sur le journal |          |                   | 02/01/2019 |                  |  |       |    |          |                    |                |   |
| Nb réponses 3 |                                                                |          |                   |            |                  |  |       | 3  |          |                    |                |   |
|               | Journal                                                        | Immeuble | Masque            |            | Libellé défaut   |  | Pièce | PJ | Montant  | Prochaine échéance | Date réglement | Ь |
|               | BQ                                                             | GILBERT  | SALAIRE CRAFFE    | SALAI      | RE CRAFFE #m     |  |       |    | 1 500,00 | 01/01/08           | Sans règlement | - |
|               | AC                                                             | GILBERT  | Salaire Concierge | Salaire    | #m Joseph Craffe |  |       |    | 1 800,00 | 01/01/19           | Sans règlement |   |
|               | AC                                                             | GILBERT  | Ascenseur         | Factur     | re OTIS #d       |  |       |    | 255,00   | 02/01/19           | 02/01/2019     |   |
|               |                                                                |          |                   |            |                  |  |       |    |          |                    |                | Ŧ |
|               |                                                                |          |                   |            |                  |  |       |    |          |                    |                |   |
|               |                                                                |          |                   |            |                  |  |       |    |          |                    |                |   |
|               |                                                                |          |                   |            |                  |  |       |    |          |                    |                |   |
|               | Traiter la sélection                                           |          |                   |            |                  |  |       |    |          |                    |                |   |
|               |                                                                |          |                   |            |                  |  |       |    |          |                    | зđ             |   |

- Un double-clic sur les colonnes «montant », « Pièce », « Libellé défaut », « Prochaine échéance », permet de modifier l'information affichée.
- Un double-clic sur une autre colonne permet d'accéder à la modification du masque, donc à la modification de la structure de la répartition des écritures comptables.
- La première colonne permet de choisir les masques qui vont être appliqués.
- La colonne PJ permet de mettre une pièce comptable sur chacune des lignes (mono et multi-entités), par un simple clic sur la ligne.

Le bouton <u>Traiter la sélection</u> génère les écritures comptables sur les journaux concernés.

## Modèle de masque

## **Principes de fonctionnement**

Vous pouvez créer des modèles de masques de saisies et les appliquer à plusieurs entités comptables.

A partir de la saisie comptable, vous sélectionnez un journal et vous faites « aller à » masques comptables.

| Liste Journal -                                                           | - 20/29                             |                         |                                                                |
|---------------------------------------------------------------------------|-------------------------------------|-------------------------|----------------------------------------------------------------|
| Journal                                                                   | Désignation                         | Туре                    | Compte de centralisation 🔺                                     |
| AC                                                                        | Achats                              | Achat                   | =                                                              |
| AF                                                                        | Appels de fonds op. courantes       | Appel de fonds          | 701000 Prov sur opérations cour                                |
| ATX                                                                       | Avances travaux art. 18.6           | Standard                | 103200 Avance Travaux art 18.6                                 |
| AVD                                                                       | Avances diverses                    | Répartition spéciale    | 103300 Avances diverses                                        |
| <ul> <li>Imprimer</li> <li>Fiches</li> <li>Liste</li> <li>Plus</li> </ul> | Masques comptables Masques Chercher | ues programmés<br>Trier | <ul> <li>▶ Sélection</li> <li>▶ Fermer</li> <li>▲ a</li> </ul> |

Sur la liste des masques, cliquez sur le bouton "Créer" pour afficher une fenêtre de création d'un masque

| Masque         |         |                  |             |          |                  |        |       |          |  |
|----------------|---------|------------------|-------------|----------|------------------|--------|-------|----------|--|
| Entité N/C     |         | Modèle de masque |             | Journal  |                  |        |       |          |  |
| Nom du ma      | sque    |                  |             | Journa   | il pour régit au | to     |       |          |  |
| Libellé par dé | faut    |                  |             | 🚆 Racine | par défaut       |        |       |          |  |
| Ligne          | Libelle | Compte           | Libelle Con | npte     | Débit            | Crédit | Fisca | Analytiq |  |
|                |         | Total du masque  |             |          |                  |        |       |          |  |
|                |         |                  |             |          |                  |        |       |          |  |

Vous créez votre masque de façon classique, à deux exceptions près :

- Il n'est pas affecté à une entité.
- Les comptes que vous choisissez sont ceux du plan comptable de base.

A l'issue, vous validez et vous verrez votre nouveau masque sur la liste de gestion.

# Bouton Appliquer (présent sur la liste des masques)

En sélectionnant un masque, le bouton « appliquer » s'affiche et vous permet de reproduire ce masque sur une ou plusieurs entités (seules celles liées au module courant sont affichées).

Faites tout traiter ou traiter sélection pour lancer le traitement.

NB : le fonctionnement à ce niveau est identique au bouton « appliquer » de la liste de gestion du plan comptable de base.